# **Customize the Patient Chart Header**

Last modified on 05/28/2025 3:12 pm EDT

Select this link to watch a video with step-by-step instructions.

After you turn on the patient chart permissions, you can view and modify the patient information shown in the **Patient Chart Header** from within the patient chart or from **Patient Chart Settings**.

# Customize from within the patient chart

You can customize what's shown on the Patient Header for the user from within the patient chart.

1. In the patient chart, on the right side of the **Patient Header**, select **More actions** ... to open the dropdown for additional actions and then select **Customize Patient Header**.

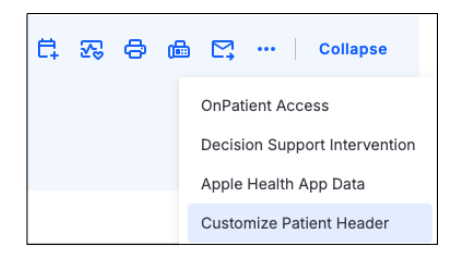

The **Customize Patient Header** side panel opens.

2. Select the plus icon + or minus icon to add or remove the information (up to 10) shown on the **Patient Header**.

| atient Information                                  |                   |                      |                                 |   |
|-----------------------------------------------------|-------------------|----------------------|---------------------------------|---|
| elect up to 10 patient information to display in th | e patient header. |                      |                                 |   |
| Information                                         |                   |                      | Selected Information (Up to 10) |   |
| Primary Ins                                         | +                 |                      | II Provider                     | - |
| Secondary Ins                                       | +                 |                      | H Address                       | _ |
| H Patient Balance                                   | +                 |                      | Hone :                          | - |
| II Eligibility                                      | +                 |                      | Email                           | - |
| Smoking Status                                      | +                 | $\rightleftharpoons$ | II OnPatient                    | - |
| Hanguage                                            | +                 |                      | E Date Added                    | _ |
| ₩ Race                                              | +                 |                      | II Prev Appt                    | - |
| Ethnicity                                           | +                 |                      | II Next Appt                    | _ |
| Pref Pharmacy                                       | +                 |                      |                                 |   |
|                                                     |                   | J                    |                                 | 8 |
| ther Settings                                       |                   |                      |                                 |   |
| splay Patient Photo                                 |                   |                      |                                 |   |

- 3. Drag and drop to reorder the menu list.
- 4. Select Save.

### **Other Settings**

Do one of the following and then select **Save**.

- Display Patient Photo: Turn the toggle switch on to show the patient's photo in the Patient Header.
- Display Chart ID: Turn the toggle switch on to show the chart ID in the Patient Header.
- Display CDS Flags: Turn the toggle switch on to show the DSI flags in the Patient Header.
- **Collapsed Patient Header by Default:** Turn the toggle switch on to show the **Patient Header** collapsed (the demographics section is hidden) by default.

| Smoking Status                                                                                                    | + | ↔ III OnPatient | _ |
|----------------------------------------------------------------------------------------------------|---|-----------------|---|
| Hanguage                                                                                                    | + | Date Added      | - |
| ₩ Race                                                                                                    | + | II Prev Appt    | _ |
| Ethnicity                                                                                                    | + | II Next Appt    | - |
| Pref Pharmacy                                                                                                    | + |                 |   |
|                                                                                                    |   |                 | 8 |
|                                                                                                    |   |                 |   |
| isplay Chart ID                                                                                                    |   |                 |   |
| isplay Chart ID<br>able to display chart ID in the patient header.<br>Isplay CDS Flags<br>able to display CDS flags in the patient header.                                                                                               |   |                 |   |
| isplay Chart ID<br>able to display chart ID in the patient header.<br>isplay CDS Flags<br>able to display CDS flags in the patient header.<br>ollapsed Patient Header by Default<br>able to display collapsed patient header by default. |   |                 |   |

# **Customize from Patient Chart Settings**

You can customize what's shown in the Patient Header from Patient Chart Settings.

Select Account Settings > Patient Chart Settings.

## **Default settings**

| Patient Chart Settings<br>Set up patient chart from practice level. |                                                                                                    |                 |  |  |  |  |  |  |
|---------------------------------------------------------------------|----------------------------------------------------------------------------------------------------|-----------------|--|--|--|--|--|--|
| Patient Header                                                      | Patient Header<br>Customize patient header based on roles. Select up to 10 information to display in patient header and reorder as you need. |                 |  |  |  |  |  |  |
| Patient Chart Side Navigation                                       | Default Settings                                                                                                    |                 |  |  |  |  |  |  |
|                                                                     | Role                                                                                                    | Action          |  |  |  |  |  |  |
|                                                                     | ✓ System Default                                                                                                    | View            |  |  |  |  |  |  |
|                                                                     | Practice Default                                                                                                    | Edit            |  |  |  |  |  |  |
|                                                                     | User Roles Settings                                                                                                    | + Role Settings |  |  |  |  |  |  |
|                                                                     | Role                                                                                                    | Action          |  |  |  |  |  |  |
|                                                                     | <ul> <li>Provider</li> </ul>                                                                                                    | Edit Delete     |  |  |  |  |  |  |
|                                                                     | 1–1 of 1 item                                                                                                    |                 |  |  |  |  |  |  |

### System default

Select View to see which settings are turned on, hidden, and turned off.

### **Practice default**

Select Edit to view and edit what's shown on the Patient Header for the practice.

### **User Roles Settings**

Select **Edit** to view and edit what's shown in the **Patient Header** for specific roles. When you delete a user role's settings, it inherits the practice default settings. See Edit user role settings.

#### **Edit practice default settings**

- 1. In Patient Chart Settings, select Edit under the Action column to open the Edit Role Settings side panel.
- 2. Select the plus icon + or minus icon to add or remove menu items.
- 3. Drag and drop to reorder the menu list.
- 4. Select Save Settings.

| atient Information                       |                          |               |        |                    |       |   |
|------------------------------------------|--------------------------|---------------|--------|--------------------|-------|---|
| elect up to 10 patient information to di | splay in the patient hea | der.          |        |                    |       |   |
| ll Information                           |                          |               | Select | ed Information (Up | o 10) |   |
| H Referred by                            | +                        |               |        | Provider           |       | - |
| Primary Ins                              | +                        |               |        | Address            |       | - |
| Secondary Ins                            | +                        |               |        | Phone              |       | _ |
| # Patient Balance                        | +                        |               |        | Email              |       | _ |
| Eligibility                              | +                        | $\Rightarrow$ |        | OnPatient          |       | - |
| Smoking Status                           | +                        |               |        | Date Added         |       | - |
| : Language                               | +                        |               |        | Prev Appt          |       | - |
| # Race                                   | +                        |               |        | Next Appt          |       | - |
| Ethnicity                                | +                        |               |        |                    |       |   |
| other Settings                           |                          |               |        |                    |       | 8 |
| isplay Patient Photo                     |                          |               |        |                    |       | _ |

### Add a user role setting

- 1. In Patient Chart Settings, select Role Settings to open the Add Role Settings side panel.
- 2. Click in the search bar and then select a role.
- 3. Select the plus icon + or the minus icon to add or remove menu items.
- 4. Drag and drop to reorder the menu list.
- 5. Select Add Setting.

| ole           |                                            |                               |                      |       |                            |     |
|---------------|--------------------------------------------|-------------------------------|----------------------|-------|----------------------------|-----|
| ease select a | a role to add settings. Roles that already | have settings set up can't be | selected.            |       |                            |     |
| Staff         |                                            |                               |                      |       |                            | *   |
| atient Ir     | nformation                                 |                               |                      |       |                            |     |
| elect up t    | o 10 patient information to disp           | play in the patient hea       | der.                 |       |                            |     |
| l Informati   | on                                         |                               |                      | Selec | ted Information (Up to 10) |     |
| : Refe        | rred by                                    | +                             |                      |       | Provider                   | _   |
| II Prima      | ary Ins                                    | +                             |                      |       | Address                    | _   |
| : Seco        | ondary Ins                                 | +                             |                      |       | Phone                      | _   |
| II Patie      | ent Balance                                | +                             |                      |       | Email                      | _   |
| Eligib        | bility                                     | +                             | $\rightleftharpoons$ |       | OnPatient                  | _   |
| : Smol        | king Status                                | +                             |                      |       | Date Added                 | _   |
| : Lang        | uage                                       | +                             |                      |       | Prev Appt                  | -   |
| : Race        | •                                          | +                             |                      |       | Next Appt                  | -   |
| :: Ethni      | icity                                      | +                             |                      |       |                            |     |
|               |                                            |                               | ,<br>                |       |                            | 8 / |

#### Edit a user role setting

- 1. In Patient Chart Settings, select Edit under the Action column to open the Edit Role Settings side panel.
- 2. Select the plus icon + or the minus icon to add or remove menu items.
- 3. Drag and drop to reorder the menu list.
- 4. Select Save Settings

| l Inf | ormation        |   |               | Selec | ted Information (Up to 10) |       |
|-------|-----------------|---|---------------|-------|----------------------------|-------|
|       | Referred by     | + |               |       | Provider                   | <br>_ |
|       | Primary Ins     | + |               |       | Address                    | _     |
|       | Secondary Ins   | + |               |       | Phone                      | _     |
|       | Patient Balance | + |               |       | Email                      | _     |
|       | Eligibility     | + | $\Rightarrow$ |       | OnPatient                  | _     |
|       | Smoking Status  | + |               |       | Date Added                 | _     |
|       | Language        | + |               |       | Prev Appt                  | _     |
|       | Race            | + |               |       | Next Appt                  | _     |
|       | Ethnicity       | + |               |       |                            |       |
| +b    | or Sottings     |   | -             |       |                            | 8     |

### **Settings Summary**

#### **Practice Patient Chart Header Settings**

- 1. Allows user to customize the patient chart header settings for the entire practice group.
- 2. This header format will appear for all users in the practice group unless the individual user had saved their own patient chart header format.
- 3. This header format is applied to all patients when the user is viewing their chart.

#### **User Patient Chart Header Settings**

- 1. Allows user to customize the patient chart header settings at the user level which will override the practice level patient chart header format.
- 2. This header format will only appear for this user and no other users in the practice group.
- 3. This header format is applied to all patients when the user is viewing their chart.

#### **Role-Level Configuration**

In addition to user-specific and practice-wide configurations, our system supports **role-level settings** to provide greater flexibility and control. The settings resolution hierarchy operates as follows:

- 1. User-Level Settings If a specific setting is defined at the user level, it takes precedence.
- 2. Role-Level Settings If no user-level setting is found, the system checks for a setting defined at the role level.
- 3. **Practice-Level Settings** If neither user nor role settings are present, the system applies the setting defined at the practice level.
- 4. System Defaults If none of the above are specified, the system falls back to default values.